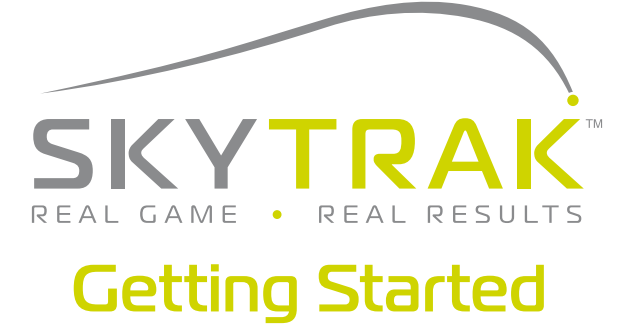

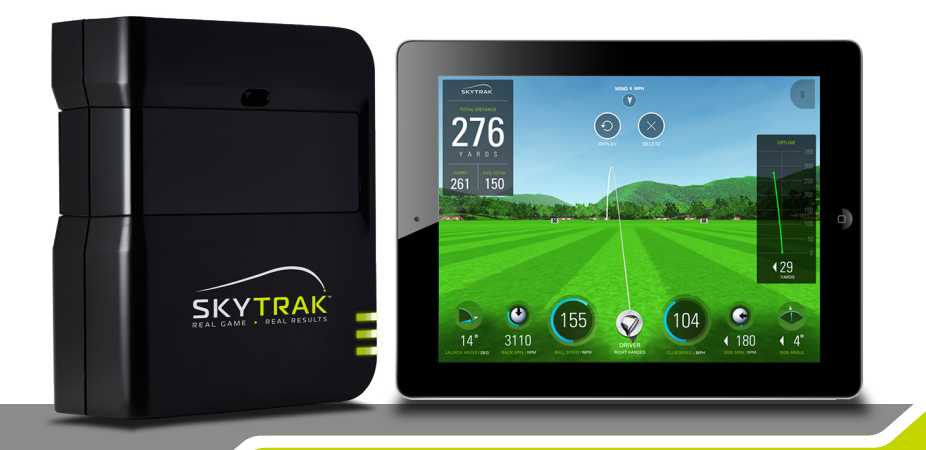

Your new SkyTrak includes a 30-day trial in order to play with your SkyTrak right out of the box. The complimentary trial period gives access to practice sessions and basic settings. After the trial period you will need to complete the registration process and sign up for a SkyTrak membership plan that best suits your needs.

## **Registration Process**

- 1. To register a new SkyTrak, you will first need to download the SkyTrak app to your iPad by searching for "SkyTrak" in the Apple App Store.
- Open the SkyTrak app and sign in with your SkyGolf account username and password. If you do not already have a SkyGolf account, choose the "Create Account" option.
- 3. Your SkyTrak will need to be in Network Mode in order to complete the registration. For instructions, please see the network connection guide.

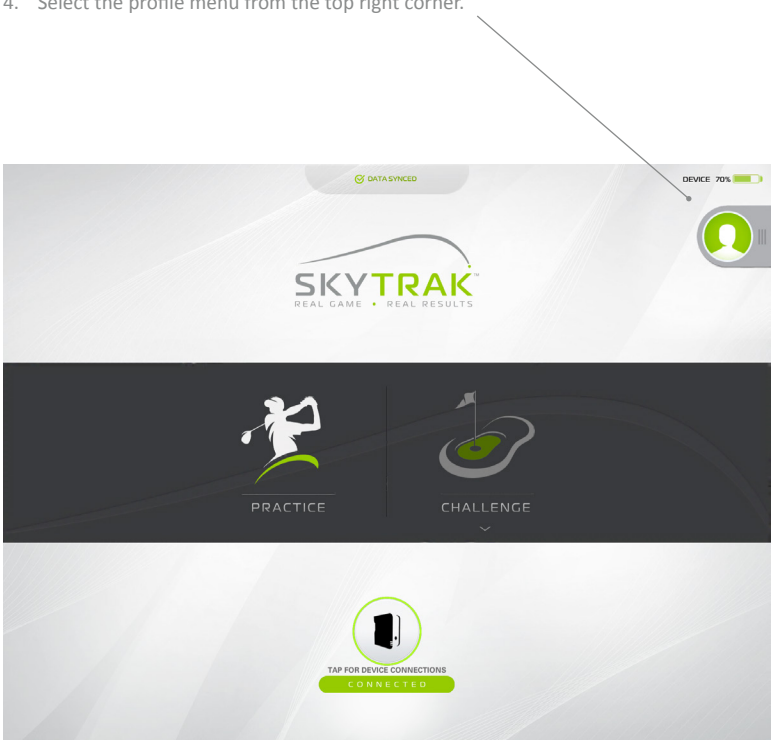

4. Select the profile menu from the top right corner.

## **Getting Started**

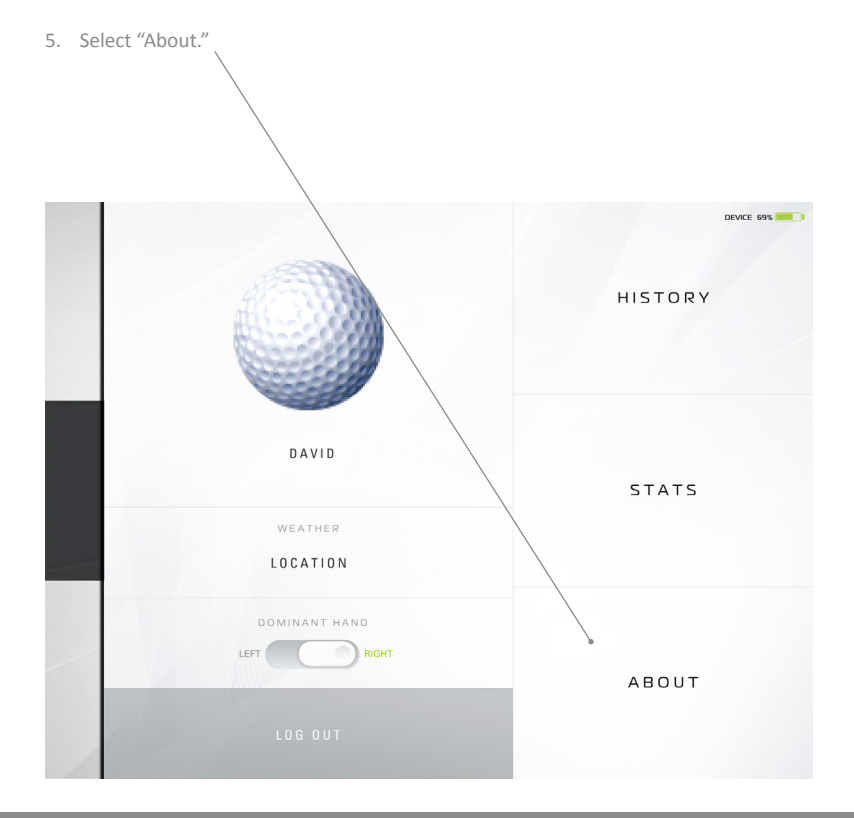

6. Select "Register Device" button.

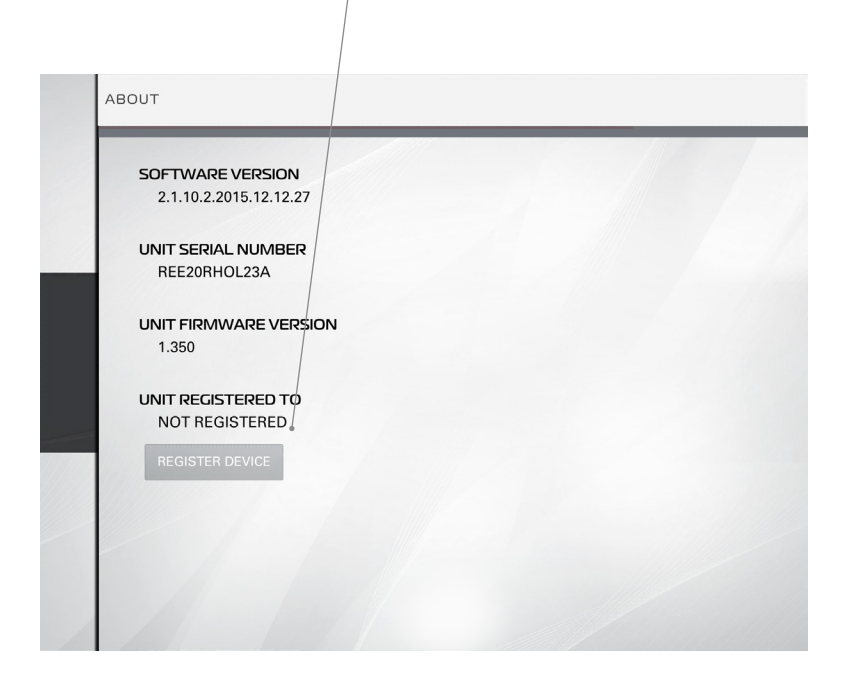

## **Getting Started**

7. Select "Yes, Register My Device.

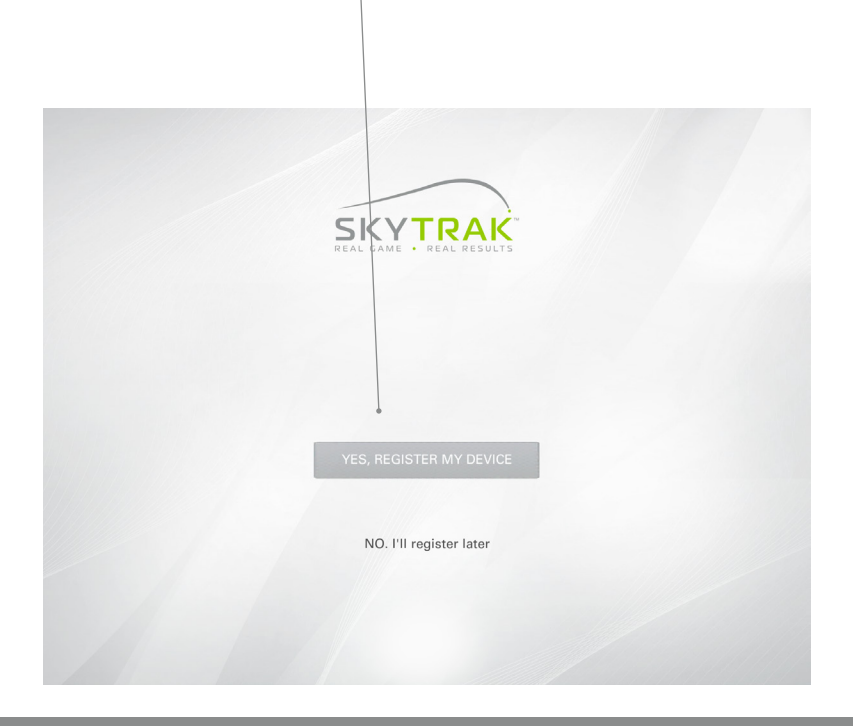

- 8. After receiving the message that your device is successfully registered, select done.
- 9. Your SkyTrak is now registered to your SkyGolf account and will receive basic features.

| SKYTDAK                                                |
|--------------------------------------------------------|
| DEVICE REGISTRATION                                    |
| Your device is now registered Device Code REE20RH0L23A |
| DONE                                                   |
|                                                        |
|                                                        |

## Upgrading SkyTrak Membership Level

To access premium features such as challenges and full course play with our simulator partners, you have the option to upgrade your membership level. For a full overview of membership options, please see <a href="http://www.skytrakgolf.com/simulation/wgt">http://www.skytrakgolf.com/simulation/wgt</a>

- 1. After purchasing an upgraded membership, you will receive an email from SkyGolf to activate your membership.
- 2. Select the "Activate" button in the email to finalize your membership upgrade.